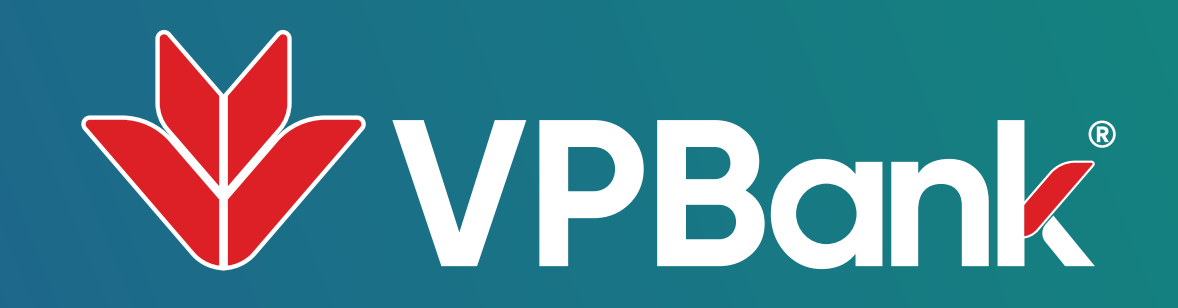

## **BANG**KÝ TRẢ GÓP TOÀN BỘ DƯ NỢ TRÊN VPBANK NEO

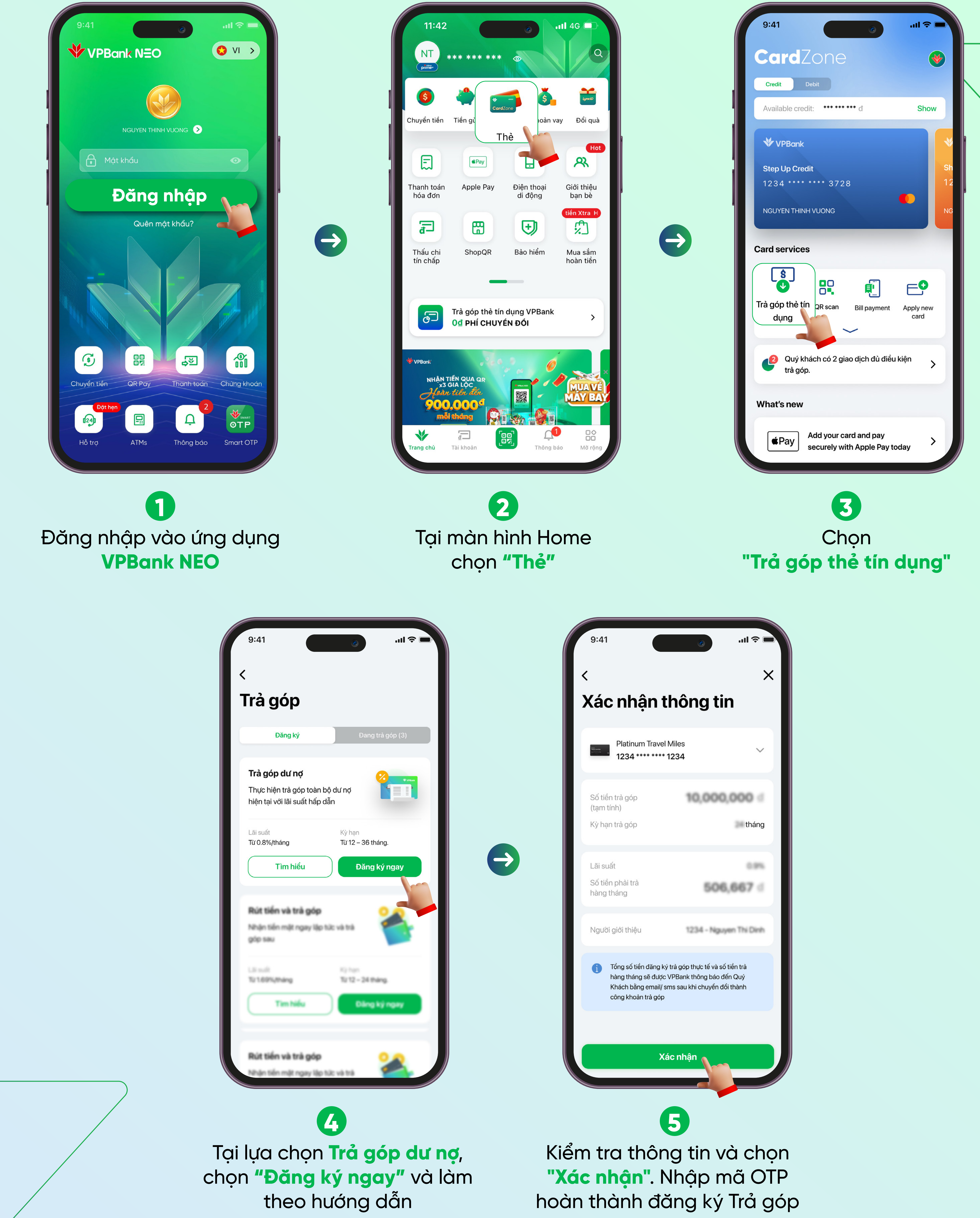

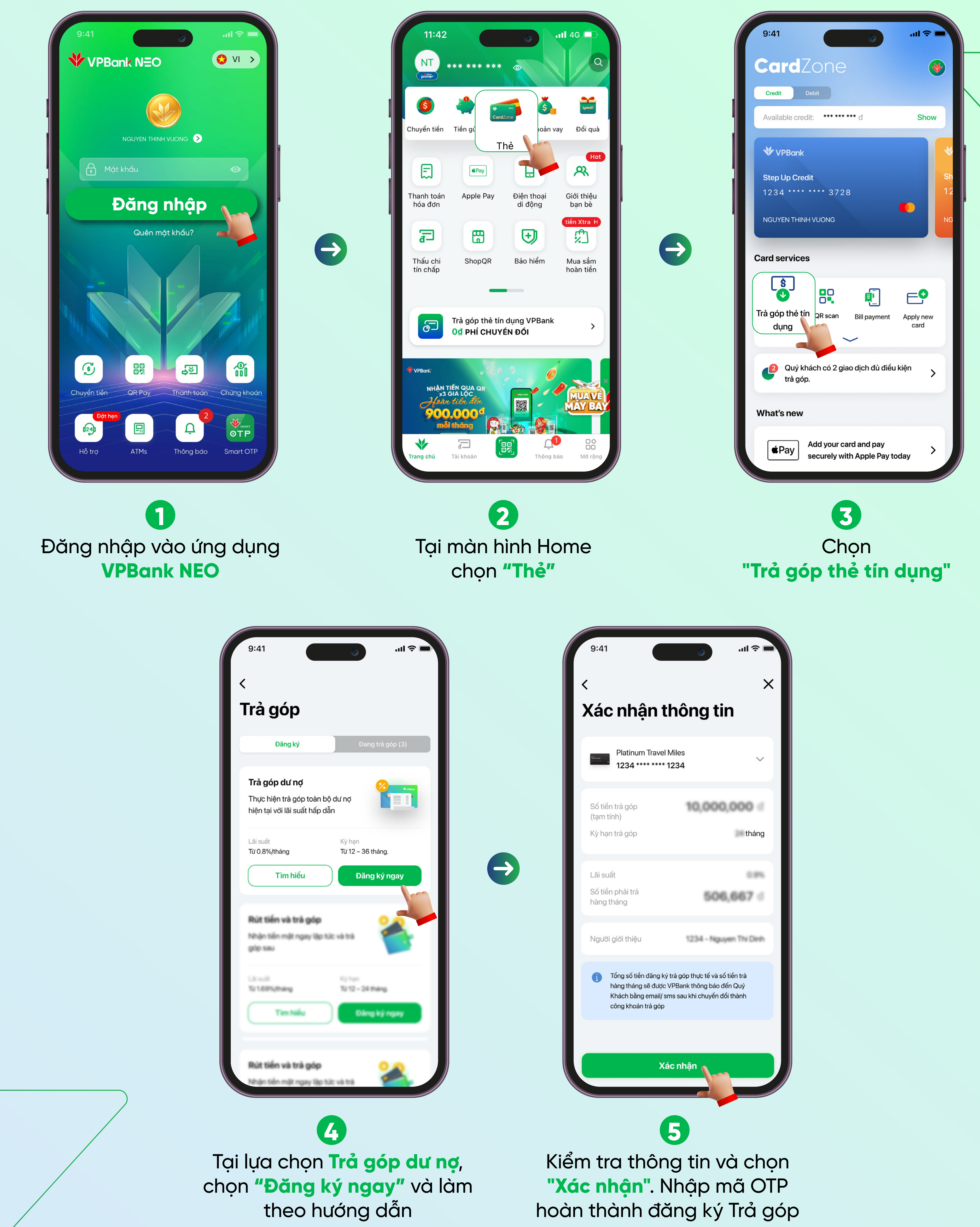

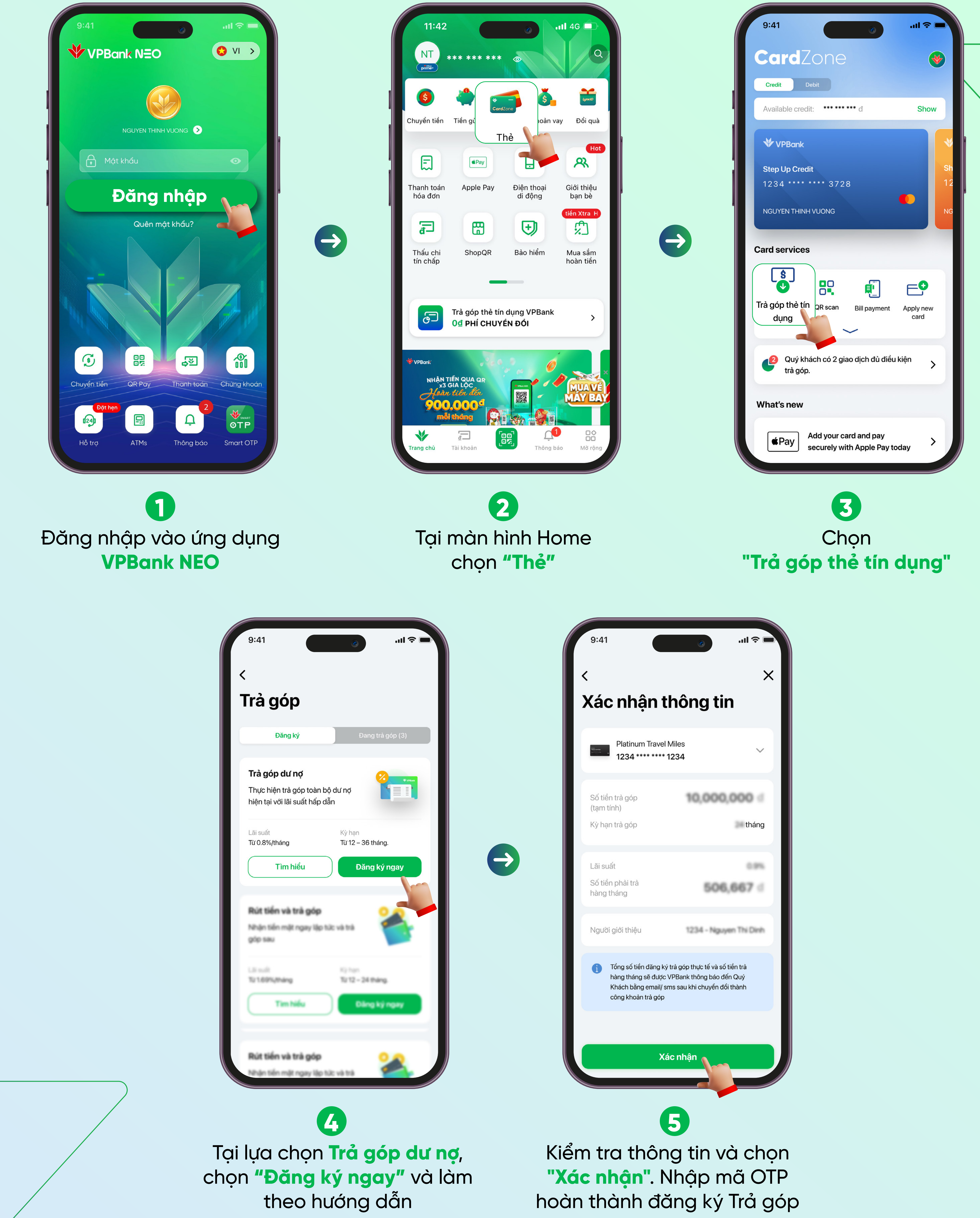

toàn bộ dư nợ